### 1. Guida all'aggiornamento della scheda

#### 1) Passaggio 1: Back up dei dati

Prima dell'aggiornamento, eseguire il back up dei dati personali con Google service o altri strumenti per il back up.

# 2) Passaggio 2: Copiare il file zip di aggiornamento nella cartella root nell'archivio interno del telefono.

- a. Copiare il file zip di aggiornamento nel tuo computer locale.
- b. Collegare il telefono al computer con un cavo USB, comparirà una schermata simile a quella in figura; scegliere l'opzione "Collegarecome dispositivo multimediale(raccomandato)". Vedere la seguente immagine:

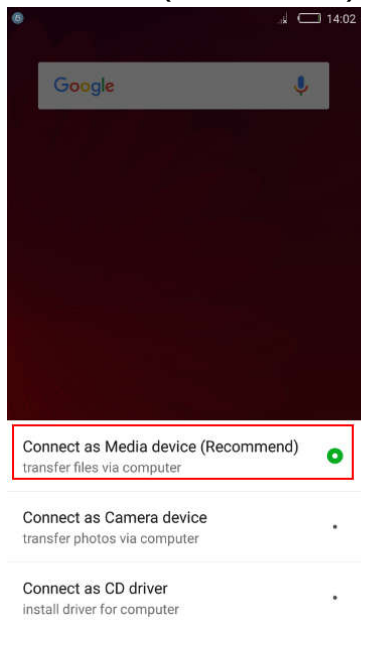

c. Copiare il file zip di aggiornamento della scheda SD nella cartella root di "memoria interna";

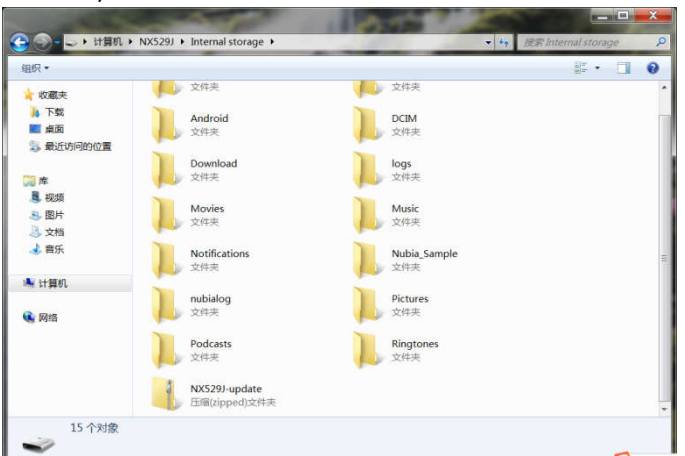

d. Scollegare il cavo USB dopo aver completato la copia; (L'aggiornamento non può essere eseguito se il cavo USB non è scollegato).

#### 3) Passaggio 3: Aggiornamento del software

Seguire attentamente le seguenti istruzioni:

- 1. Disabilitare ogni tipo di blocco schermo, quali "Modelli", "PIN", "Password", ecc.;
- 2. Assicurarsi che la batteria abbia un livello di carica sufficiente;

3. Posizionare il telefono orizzontalmente e non toccare lo schermo duranteil processo di aggiornamento.

Seguire la sequenza di operazioni riportata di seguito:

 Disattivare il sistema di blocco schermo del telefono, quali "Modelli", "PIN", "Password", ecc., e mantenere il metodo di sblocco predefinito "Scorrere per sbloccare". Vedere l'immagine seguente: Impostazioni – Sicurezza e Privacy – Blocco schermo e scegli "Scorrere per sbloccare".

| 00 |                              | <b>() ()</b> 14:03                                                             | G 💿 🔬 💷 14:04                 |
|----|------------------------------|--------------------------------------------------------------------------------|-------------------------------|
|    | Impostazioni                 | < Security and Privacy                                                         | < Scegli blocco schermo       |
| -  | 5                            | Blocco schermo                                                                 | Scorrimento >                 |
| *  | Display >                    | Rendi visibile la sequenza                                                     | Sequenza >                    |
| Ø  | Notification center >        | Blocca automaticamente                                                         | PIN                           |
|    | Audio                        | 5 secondi dopo la sospensione, tranne quando tenuto<br>sbloccato da Smart Lock | Password composed of 4 digits |
| 0  | Edge gestures >              | Blocca con tasto accensione<br>Tranne quando tenuto abloccato da Smart<br>Lock | Password >                    |
| 6  | Features >                   | App lock >                                                                     |                               |
|    | Fingerprint Identification > | Smart Lock                                                                     |                               |
| •  | Security and Privacy         | Password visibili                                                              |                               |
|    |                              | AMMINISTRAZIONE DISPOSITIVO                                                    |                               |
| 8  | Account                      | Amministratori dispositivo                                                     | $\mathbb{N}$                  |

b. Aprire il menu: Impostazioni -> Aggiornamento di Sistema -> Aggiornamento locale. Vedere l'immagine seguente:

# **いいの**契比亚Guida all'aggiornamento della scheda SD Apri

| 00 | Impostazioni               | ai C <b>III</b> 14:04 | <ul> <li>System Update</li> </ul> | 14:04 | ••                    | 14:04<br>× |
|----|----------------------------|-----------------------|-----------------------------------|-------|-----------------------|------------|
| 4  | Audio                      | >                     |                                   |       | Local update          |            |
| 6  | Edge gestures              | >                     | - 4 -                             |       | Enter Recovery mode   |            |
|    | Features                   | >                     | 770/32                            |       | Attention             |            |
|    | Fingerprint Identification | >                     | Current version: V3.9.6.2         |       | Settings              |            |
| •  | Security and Privacy       | >                     |                                   |       |                       |            |
| R  | Account                    | >                     |                                   |       |                       |            |
| 8  | Арр                        | >                     |                                   |       |                       |            |
| 0  | Other system settings      | >                     | No network connected.             |       | No network connected. |            |
| •  | System Update              | þ                     |                                   |       |                       |            |
| 0  | Info sul telefono          | $\rightarrow$         |                                   |       |                       |            |

c. Nella schermata "Aggiornamento locale", scegliereil pacchetto locale e cliccare "Istallare adesso". Vedere l'immagine seguente:

| < Local update     < Local update       Note: To ensure the safety of data, suggest backing<br>up local personal data before update, in such case,<br>the installation process will automatically restart.     Note: To ensure the safety of data, suggest backing<br>up local personal data before update, in such case,<br>the installation process will automatically restart.       Please select update package     Please select update package       NX529J-update zip<br>Phone storage 2012/10/3114:19     NX529J-update.zip<br>Phone storage 2012/10/3114:19 | :king<br>ase, |
|----------------------------------------------------------------------------------------------------|---------------|
| Note: To ensure the safety of data, suggest backing up local personal data before update, in such case, the installation process will automatically restart.       Note: To ensure the safety of data, suggest backing up local personal data before update, in such or the installation process will automatically restart.         Please select update package       Please select update package         NX529J-update.zip       NX529J-update.zip         Phone storage 2012-10-31 14:19       Phone storage 2012-10-31 14:19                                    | king<br>ase,  |
| Please select update package     Please select update package       NX529J-update.zip     .       Phone storage 2012-10-31 14:19     Phone storage 2012-10-31 14:19                                                                                                    | π.            |
| NX529J-update.zip<br>Phone storage 2012-10-31 14:19<br>Phone storage 2012-10-31 14:19                                                                                                    |               |
|                                                                                                    | 0             |
| Choose from other directory Choose from other directory                                                                                                    | >             |

| Install and backup | Install now | Install and backup | Install now |
|--------------------|-------------|--------------------|-------------|

d. Il telefono si spegnerà e si riavvierà automaticamente. Vedere l'immagine seguente:

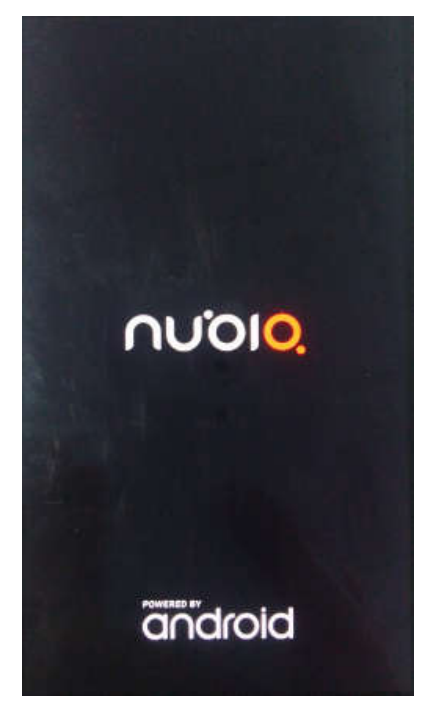

e. Nello schermo del telefono comparirà l'interfaccia di aggiornamento automatico dopo il riavvio (Posizionare il telefono orizzontalmente e non toccare lo schermo durante il processo di aggiornamento.)

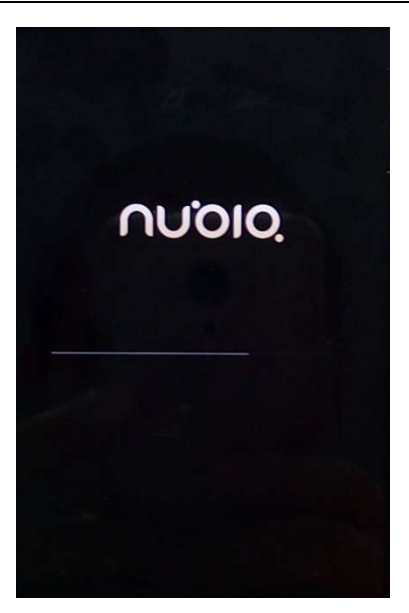

f. Il telefono si riavvierà nuovamente dopo aver completato l'aggiornamento.

### 2. Come tornare alle impostazioni di fabbrica

Nota:Se si verifica un errore durante il processo di download, si consiglia di ripristinare le impostazioni di fabbricasuccessivamente al download.

1) Metodo 1: Ripristinare le impostazioni di fabbrica attraverso il menu:

a. Entrare nel menu "Altre impostazioni di Sistema -> Back up e ripristino -> Ripristino dati di fabbrica -> OK". È anche possibile selezionare "Cancellare memoria interna" e "Rimuovere applicazioni";

| 00 | .al C                      | 14:05 | 00                      | ad 🔲 14:05 | 00                                                                                                   | . 💭 14:05 |
|----|----------------------------|-------|-------------------------|------------|----------------------------------------------------------------------------------------------------|-----------|
|    | Impostazioni               |       | < Other system settings |            | < Backup e ripristino                                                                                |           |
| Ø  | Audio                      | >     | Location                | >          | BACKUP E RIPRISTINO                                                                                  |           |
| G  | Edge gestures              | >     | Non attivo              |            | Backup dei miei dati                                                                                 |           |
|    | Features                   | >     | Lingua e immissione     | >          | Effettua il backup di dati delle app, password<br>Wi-Fi e altre impostazioni sui server di<br>Google |           |
| ۲  | Fingerprint Identification | >     | Data e ora              | >          | Account di backup<br>Devi impostare l'account di backup                                              | >         |
| •  | Security and Privacy       | >     | Batteria                | >          | Ripristino automatico                                                                                |           |
| R  | Account                    | >     | Memoria                 | >          | In caso di reinstallazione di un'applicazione,<br>ripristina impostazioni e dati di backup           |           |
| 6  | Арр                        | >     | Backup e ripristino     | >          | DATI PERSONALI                                                                                       |           |
| 0  | Other system settings      | >     | Accessibilità           | >          | Ripristino dati di fabbrica<br>Cancella tutti i dati sul telefono                                    | >         |
| Ŷ  | System Update              | >     |                         |            |                                                                                                    |           |
| 0  | Info sul telefono          | >     | Stampa                  | >          |                                                                                                    |           |

## **いいの** 努比亚Guida all'aggiornamento della scheda SD

Apri

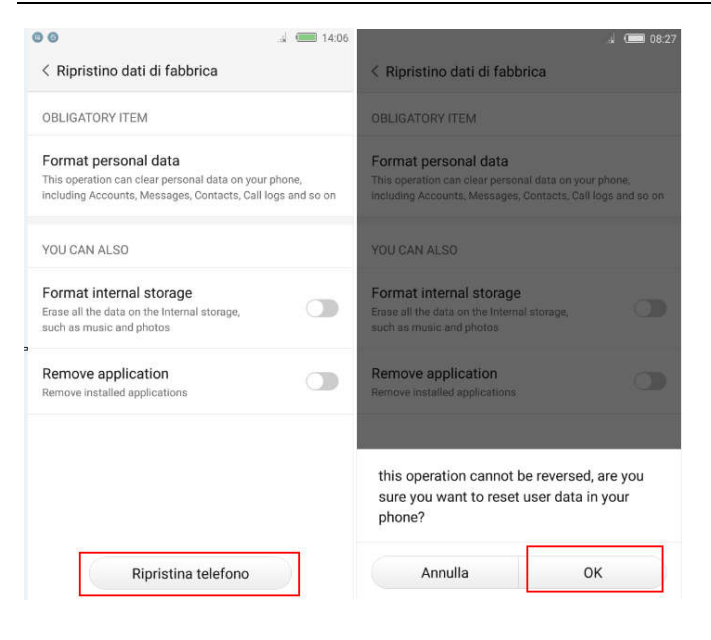

2) Metodo 2: Ripristinare le impostazioni di fabbrica in modalitàRipristino (usare questa modalità se non si riesce ad accedere al sistemadel telefono)

a. Con il telefono spento, tenere premuto il tasto del volume + e premere contemporaneamente il tasto di accensione per accendere il telefono.Il telefono entrerà in modalità Ripristino.Scorrere le opzioni usando il tasto del volume, selezionare "Cancellare dati" e premere il tasto di accensione per confermare.

c. Sullo schermo del telefono comparirà la seguente interfaccia. Scegliere "Cancellare dati" e premere il tasto di accensione per confermare. Si può anche scegliere l'opzione "Rimuovere applicazioni" o "Cancellare cache" scorrendo su e giù con il tasto del volume, **へいついの**努比亚Guida all'aggiornamento della scheda SD Apri

per confermare premere il tasto di accensione. Vedere l'immagine seguente:

| Wipe Data                                                | Are you sure to wipe ?<br>This operation cannot be resumed! |
|----------------------------------------------------------|-------------------------------------------------------------|
| Wipe all Applications                                    |                                                             |
| Wipe Cache Partition                                     | Cancel                                                      |
| Wipe all Data                                            | ОК                                                          |
| Back to Main Menu                                        |                                                             |
| Use volume key to highlight<br>Click power key to select | Use volume key to highlight<br>Click power key to select    |

d. Il telefono ripristineràle impostazioni di fabbrica. Dopo il ripristino, tornare al menu principale e selezionare "Ripristino" usando il tasto di accensione. Il telefono si riavvierà ripristinando le impostazioni di fabbrica.

| Wipe Data                                             | Main Menu                                                |
|-------------------------------------------------------|----------------------------------------------------------|
|                                                       | Reboot                                                   |
| Wipe all Applications                                 | Choose Update Package                                    |
| Wipe Cache Partition                                  | Wipe Data                                                |
| Wipe all Data                                         | Backup and Restore                                       |
| Back to Main Menu                                     | Power Off                                                |
|                                                       | Other                                                    |
| e volume key to highlight<br>lick power key to select | Use volume key to highlight<br>Click power key to select |